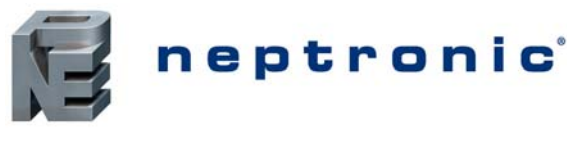

#### Model TFP24C3Y1

## **Features**

#### **Outputs & Inputs**

- Stages: 1 heat & 1 cool
- 3 dry contact outputs
  - o Fan
  - Compressor
  - Reversing valve
- External temperature sensor input

#### **Operation & Display**

- Wall mounted controller
- Precise temperature control with programmable PI function
- Adjustable and lockable setpoint
- Selectable control mode and fan mode
- Selectable internal or external temperature sensor
- Backlit LCD with simple icon and text driven menus
- Selectable Celsius or Fahrenheit scale

**Technical Specifications** 

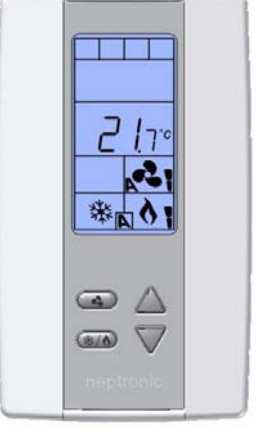

TFP24C3Y1

| Description                                                                                                    | TFP24C3Y1                                                     |  |  |  |  |
|----------------------------------------------------------------------------------------------------|---------------------------------------------------------------|--|--|--|--|
| Input                                                                                                    | 1 input (external temperature sensor 10KΩ)                    |  |  |  |  |
| Outputs                                                                                                    | 1 Fan (G) dry contract 24Vac, 1A max 3A in-rush               |  |  |  |  |
|                                                                                                    | 1 Compressor (Y1) dry contract 24Vac, 1A max 3A in-rush       |  |  |  |  |
|                                                                                                    | 1 Reversing valve (O/B) dry contract 24Vac, 1A max 3A in-rush |  |  |  |  |
| Power supply                                                                                                    | 22 to 26 Vac 50/60Hz                                          |  |  |  |  |
| Power consumption                                                                                               | 1 VA max                                                      |  |  |  |  |
| Set point range                                                                                                 | 10°C to 40°C [50°F to 104°F]                                  |  |  |  |  |
| Control accuracy                                                                                                | Temperature: +/-0.4°C [0.8°F]                                 |  |  |  |  |
| Electrical connection                                                                                           | 0.8 mm <sup>2</sup> [18 AWG] minimum                          |  |  |  |  |
| Operating temperature                                                                                           | 0°C to 50°C [32°F to122°F]                                    |  |  |  |  |
| Storage temperature                                                                                             | -30°C to +50°C [-22°F to +122°F]                              |  |  |  |  |
| Relative Humidity                                                                                               | 5 to 95 % non condensing                                      |  |  |  |  |
| Degree of protection of housing                                                                                 | IP 30 to (EN 60529)                                           |  |  |  |  |
| Weight                                                                                                    | 160 g. [0.36 lb]                                              |  |  |  |  |
| Dimensions<br>A = 2.85"   73mm<br>B = 4.85"   123mm<br>C = 1.00"   24mm<br>D = 2.36"   60mm<br>E = 3.27"   83mm |                                                               |  |  |  |  |

### Interface

| ₩ 8 × Δ<br>AM PM<br>BBB+BB+BB+BB<br>MOTUWE TH FR SA SU | <b>₩</b> A | Cooling ON<br>A: Automatic | 0  | Menu set-up Lock                         |                                     | Alarm status                              |
|--------------------------------------------------------|------------|----------------------------|----|------------------------------------------|-------------------------------------|-------------------------------------------|
|                                                        | ۲Ó ۹       | Heating ON<br>A: Automatic | ×. | Programming mode<br>(Technician setting) | ° <b>C</b> <sub>or</sub> ° <b>F</b> | ⁰C: Celsius scale<br>⁰F: Fahrenheit scale |
| <b>®⊿</b> ~€<br>* ` ◊ `                                |            | Fan ON<br>A: Automatic     |    |                                          |                                     |                                           |

Recycling at end of life: please return this product to your Neptronic local distributor for recycling. If you need to find the nearest Neptronic authorized distributor, please consult **www.neptronic.com**.

**Technical Specification** 

8

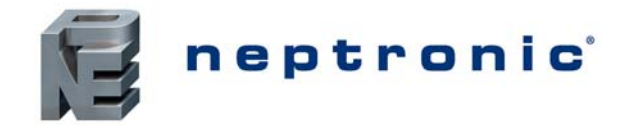

## **Mounting Instructions**

CAUTION: Remove power to avoid a risk of malfunction.

- A. Remove the captive screw that's holding the base and the front cover of the unit together.
- B. Lift the front cover of the unit to separate it from the base.
- C. Pull all wires through the holes in the base.
- D. Secure the base to the wall using wall anchors and screws (supplied). Make the appropriate connections.
- E. Mount the control module on the base and secure using the screw.

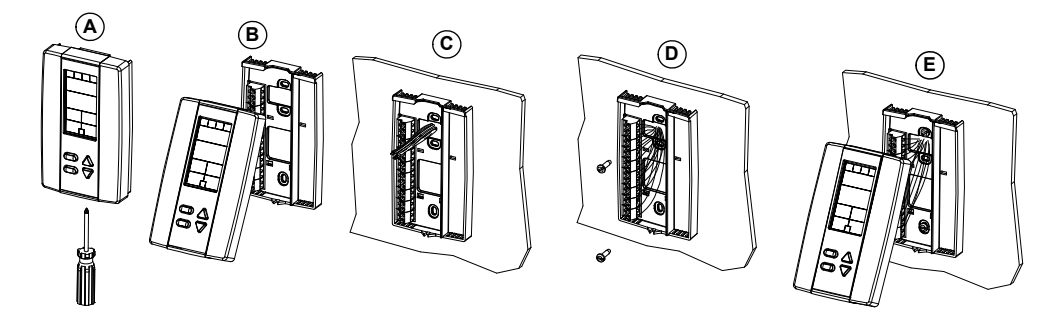

#### **Terminal description**

|     | 1  | Common                           | С   |
|-----|----|----------------------------------|-----|
|     | 2  | 24 VAC                           | 24V |
|     |    |                                  |     |
|     | 6  | Not used                         | -   |
| тви | 7  | Separate external 24 VAC         | R   |
| ы   | 8  | Compressor output                | Y   |
|     | 9  | Reversing valve output           | O/B |
|     | 10 | Fan output                       | G   |
|     | 11 | Not used                         | -   |
|     | 12 | External Temp. Sensor (optional) | -   |

### **Settings on PC Board**

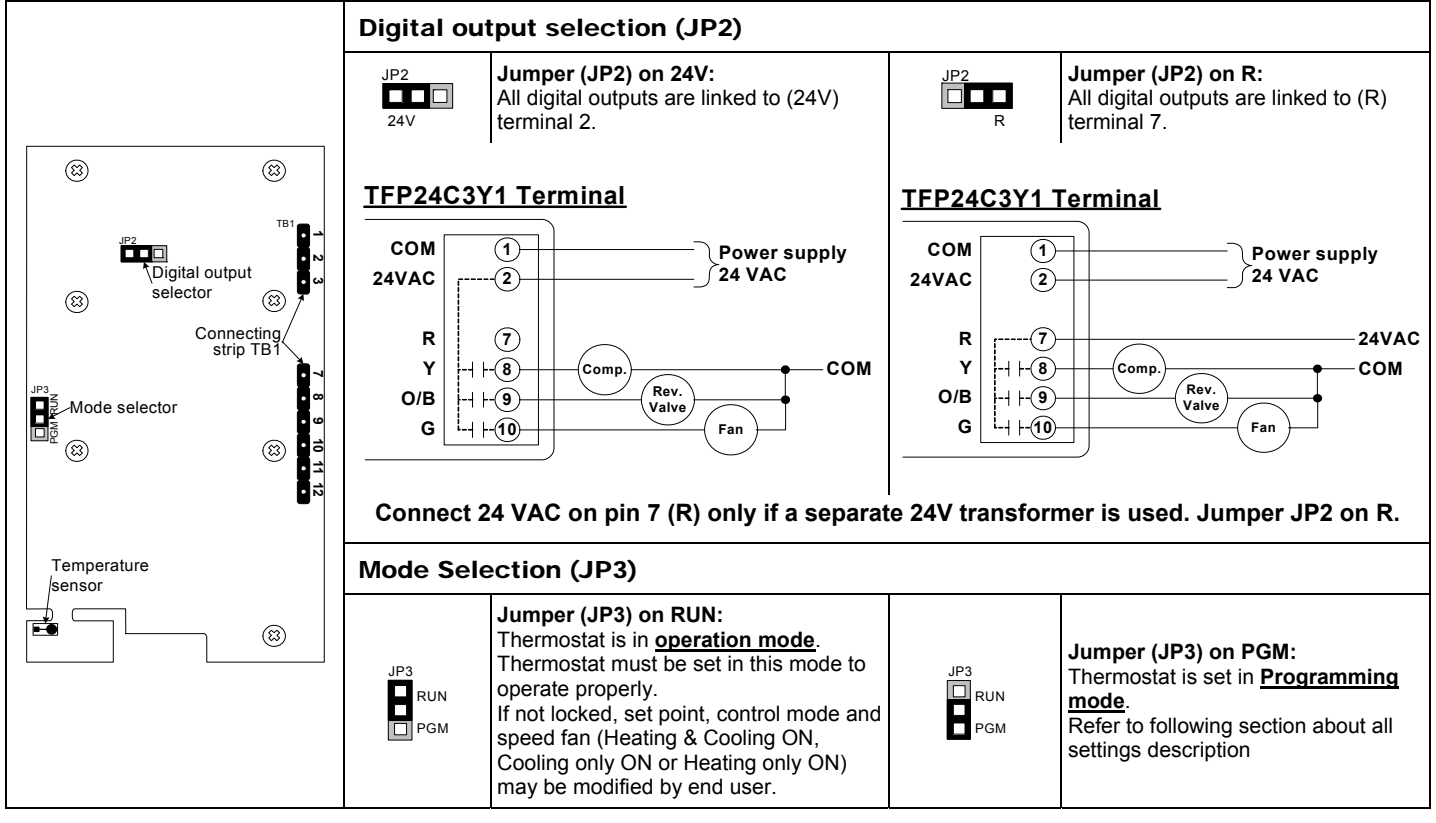

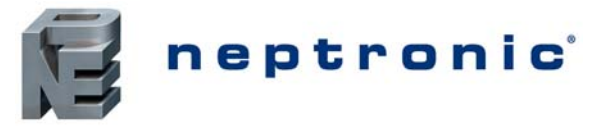

# Programming mode

When in this mode this symbol  $\checkmark$  is displayed. Please press on button 3 to advance to the next program function, press on button 3 to return to preceding stage and press on button  $\bigtriangleup$  or  $\bigtriangledown$  to change value. You can leave the programming mode at any time, changed values will be recorded.

| Step | Display Description                                                                                                    |                                                                                                    | Values                                                                                               |  |
|------|----------------------------------------------------------------------------------------------------|----------------------------------------------------------------------------------------------------|----------------------------------------------------------------------------------------------------|--|
|      |                                                                                                    | Internal temperature sensor Calibration:                                                                                                    |                                                                                                    |  |
| 1    | INSIDE       Display shows "INSIDE TEMPER SENSOR OFFSET" and temperature read to internal temperature sensor.         You can adjust the calibration of the sensor by comparison with a known thermometer. For example if thermostat has been installed in an area where temperature is slightly different than the room typical temperature (thermostat place right under the air diffuser). |                                                                                                    | Range : 10 to 40°C [50 to 104°F]<br>(max. offset ± 5 °C)<br>Increment: 0.1°C [0.2°F]                 |  |
| 2    | <b>I</b><br><b>R</b> 0JUST<br><b>I</b><br><b>I</b><br><b>I</b><br><b>I</b><br><b>I</b><br><b>I</b><br><b>I</b><br><b>I</b>                                                                                                    | Minimum set point:Display shows "RDJUST MINIMUM USER SETPNT" and the minimum set point<br>temperature.Please select the desired minimum set point temperature.The minimum value is restricted by the maximum value. (step #3).                                                                                                    | Minimum range:<br>10 to 40°C [50 to 104°F]<br>Increment: 0.5°C [1°F]<br>Default value: 15°C [59°F]   |  |
| 3    |                                                                                                    | Maximum set point:Display shows "RDJUST MRXIMUM USER SETPNT" and the maximum set point<br>temperature.Please select the desired maximum set point temperature.The maximum value is restricted by the minimum value. (step #2)                                                                                                    | Maximum range:<br>10 to 40°C [50 to 104°F]<br>Increment: 0.5°C [1°F]<br>Default value: 30°C [86°F]   |  |
| 4    |                                                                                                    | <b>Locking the set point:</b><br>Display shows <i>"USER SETPNT LOCKED"</i> and the status of the function.<br>You can lock or unlock the set point adjustment by end user. If locked,<br><i>"SES"</i> and lock symbol will appear.                                                                                                    | USER<br>UES<br>Default value:<br>Unlocked (NO)                                                       |  |
| 5    |                                                                                                    | Adjust internal set point:<br>Display shows "RDJUST INTERN SETPNT" and the set point temperature.<br>Select the desired set point temperature; this one should be within the<br>temperature range.<br>Lock symbol will appear if the set point was locked at the previous step.<br>Set point value is restricted by the minimum and maximum value. (step<br>#2 & 3)                                                                                                    | Set point range: 10 to 40°C [50 to<br>104°F]<br>Increment: 0.5°C [1°F]<br>Default value: 22°C [72°F] |  |
| 6    | COMPRES<br>2<br>*                                                                                                    | Anti-cycling delay compressor contact (protection for compressor):<br>Display shows "COMPRES ANTI CYCLE MINUTES" and the value (in minutes) of<br>the delay to activate / deactivate compressor contact.<br>Please select the desired value of the delay compressor contact.                                                                                                    | Range: 2, 4 or 6 min.<br>Increment: 2 min.<br><i>Default value: 2 min.</i>                           |  |
| 7    | EX TE RN                                                                                                    | <b>External sensor selection:</b><br>Display shows <i>"EXTERN SENSOR TEMPER"</i> .<br>Please select which sensor is rewired to the analog input: OFF (input none rewired), t10.0 (external temperature sensor 10.0 K $\Omega$ )<br>When nothing <b>"OFF</b> " is selected, the thermostat is controlled by is internal temperature sensor.<br>When external sensor <b>"t10.0"</b> is selected, the thermostat is controlled by an external temperature sensor.<br><b>If you have selected OFF, go directly to step #26.</b> | EX TE RN       EX TE RN       Default value: Off                                                     |  |

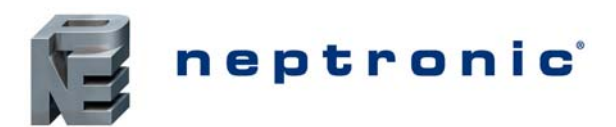

# Heat Pump Thermostat Technical Specification

| Step | Display  | Description                                                                                                    | Values                                                                                                    |  |
|------|----------|----------------------------------------------------------------------------------------------------|----------------------------------------------------------------------------------------------------|--|
| 8    | EX TERN  | <b>External temperature sensor Calibration:</b><br>Display shows "EXTERN TEMPER SENSOR OFFSET" and temperature read by<br>external temperature sensor.<br>If the sensor is not connected or short circuited, the display shows<br>"Eror".<br>You can adjust the calibration of the external sensor by comparison with a<br>known thermometer. | Range: 0 to 50°C [41 to 122.0°F]<br>(max. offset ± 5 °C)<br>Increment: 0.1°C [0.2°F]                           |  |
| 9    |          | <u>Compressor contact operating differential:</u><br>Display shows "CONTRET DIFFER".<br>Please select the desired value of compressor contact operating<br>differential.                                                                                                    | Differential range:<br>0.3 to 3.0°C [0.6 to 6.0°F]<br>Increment: 0.1°C [0.2°F]<br>Default value: 0.5°C [1.0°F] |  |
| 10   | RE VE RS | <b>Reversing valve energize:</b><br>Display shows <i>"REVER5 VRLVE 0/B"</i> . Cooling or heating symbols are also displayed.<br>Please select if the reversing valve is energized in cooling mode (O) or in heating mode (B).                                                                                                    | RE VER5<br>Default value:<br>Energizes in cooling (O)                                                          |  |

# **Operation mode**

| Step | Desc                                                                                                    | ription                                                                                                    | Display                              |                                                                              |  |
|------|----------------------------------------------------------------------------------------------------|----------------------------------------------------------------------------------------------------|--------------------------------------|------------------------------------------------------------------------------|--|
| A    | <ul> <li>Upon power up, the LCD illuming for 2 seconds and then display</li> <li>Pressing any of the 4 buttons in the operation mode, the thermoin of the form of the form of the second second second seconds.</li> </ul>                                                                                                    | inates, activates all LCD segments<br>vs the model and version number.<br>Iluminates the LCD for 4 seconds.<br>stat displays the room temperature.<br>ymbol are displayed, the<br>nected or short circuited.<br>C and °F, press on both $\Delta$ and $\nabla$ for | ۲ <u>.</u><br>۲۳.<br>۲ <b>%</b> ∎    |                                                                              |  |
| В    | <b>Temperature set point display ar</b><br>Press the $\Delta$ or $\nabla$ button twice to dis<br>To adjust set point, press $\Delta$ or $\nabla$ wh<br>displayed.<br><i>Note: If set point adjustment has be</i><br><i>displayed.</i>                                                                                                    | SE TPNT<br>22.0°<br>I ₩ N ◊                                                                                                    | ■<br>5E TPNT<br>22.0°<br>I 淋 N ◊     |                                                                              |  |
| С    | Control mode selection :         To change the control mode, press         displayed for 5 seconds. You can control with the second second sec | (*/6). Control mode will be<br>choose one of the following:                                                                                                    | CONTROL<br>CONTROL<br>Auto<br>₩⊾ ♦   | CONTROL<br>HERL<br>OFF                                                       |  |
| D    | Fan speed mode selection:         To change the fan speed mode, predisplayed for 5 seconds. You can check the fan speed mode, predisplayed for 5 seconds. You can check the fan speed mode = Auto, Cool or Heat         Control mode = Auto, Cool or Heat         ✓       Auto         ✓       On                                                                                                    | Ass ▲. Fan speed mode will be<br>hoose one of the following:<br>Control mode = Off<br>✓ Off<br>✓ On                                                                                                    | Control mode =<br>Auto, Cool or Heat | Control Mode =<br>Off<br>FRN 5PD<br>FRN 5PD<br>FRN 5PD<br>FRN 5PD<br>FRN 5PD |  |